## ้วิธีพิมพ์ใบเสร็จผ่านเว็บไซด**์**

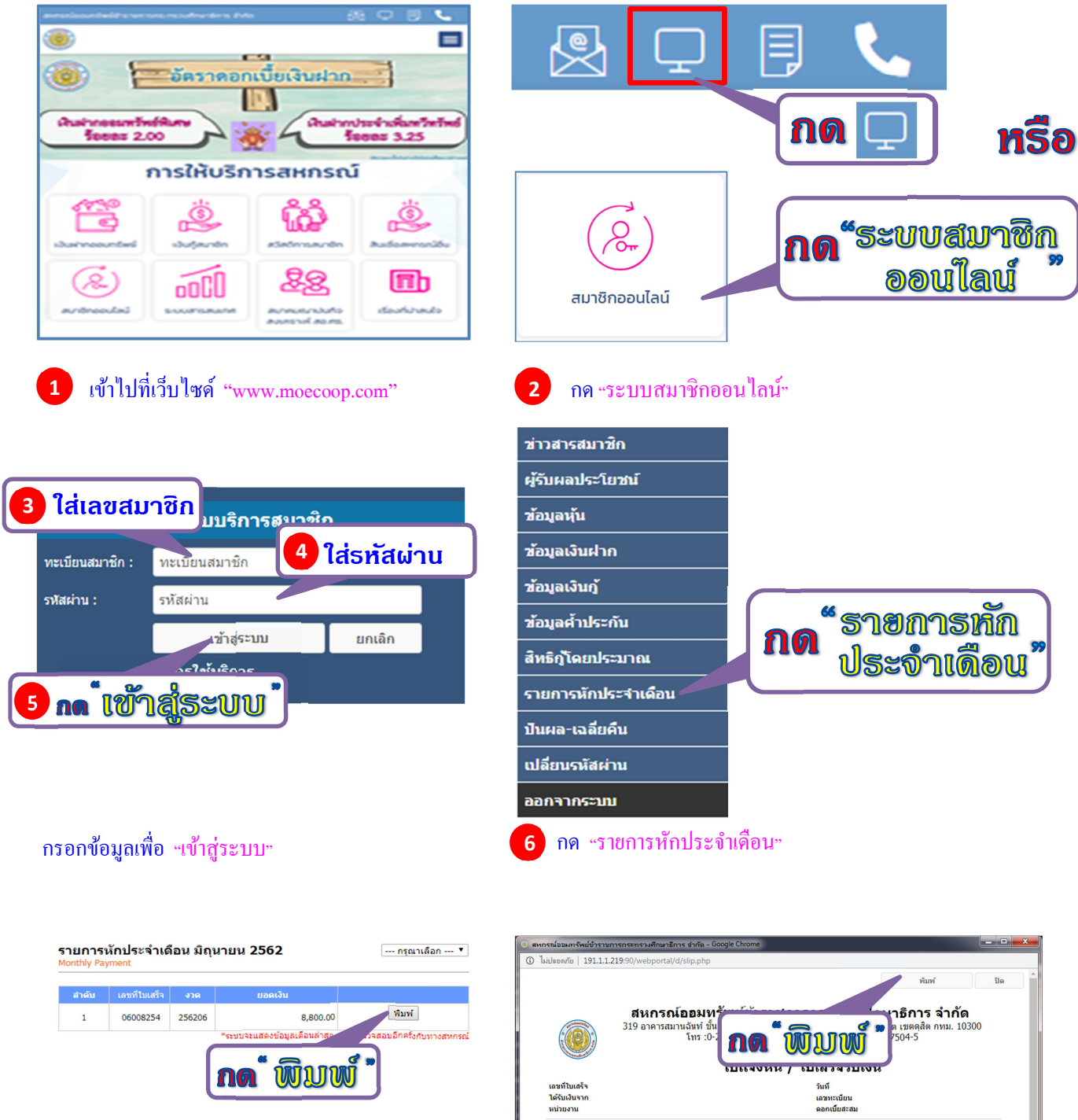

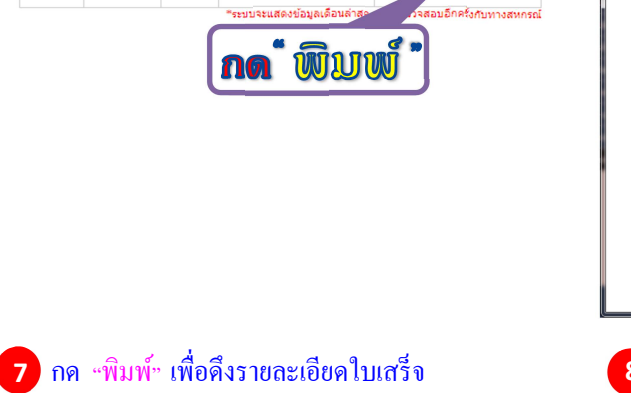

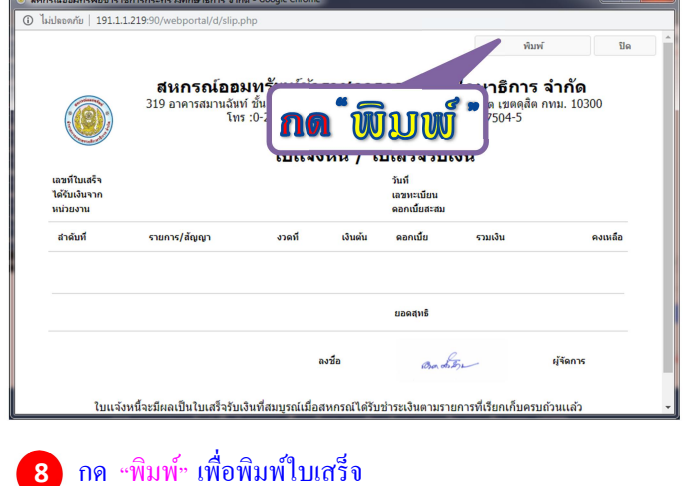